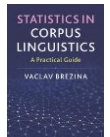

# Correspondence analysis instructions

This tool can be used to:

- Perform correspondence analysis.
- Visualise results of the analysis as a correspondence plot.

Instructions:

#### 1) Copy-paste data in the text-box in the following format directly from a spreadsheet.

|    | Α     | В     | С     | D        | Е         | F       | G          | н         | I.       | J     |
|----|-------|-------|-------|----------|-----------|---------|------------|-----------|----------|-------|
| 1  | File  | Verbs | Nouns | Pronouns | Adjective | Adverbs | Prepositio | Conjuncti | Articles | Other |
| 2  | F1_1  | 257   | 154   | 197      | 42        | 81      | 39         | 26        | 39       | 165   |
| 3  | F1_2  | 240   | 139   | 182      | 19        | 82      | 65         | 42        | 49       | 182   |
| 4  | F1_3  | 267   | 101   | 208      | 30        | 83      | 53         | 39        | 26       | 193   |
| 5  | F6_1  | 256   | 109   | 179      | 29        | 103     | 61         | 69        | 61       | 133   |
| 6  | F6_2  | 257   | 115   | 181      | 48        | 79      | 78         | 68        | 54       | 120   |
| 7  | F6_3  | 257   | 152   | 171      | 23        | 97      | 64         | 49        | 49       | 138   |
| 8  | M7_1  | 250   | 121   | 163      | 31        | 134     | 68         | 57        | 55       | 121   |
| 9  | M7_2  | 218   | 161   | 148      | 47        | 92      | 87         | 70        | 67       | 110   |
| 10 | M7_3  | 248   | 130   | 151      | 47        | 107     | 76         | 41        | 53       | 147   |
| 11 | M28_1 | 235   | 154   | 124      | 41        | 108     | 48         | 52        | 49       | 189   |
| 12 | M28_2 | 219   | 154   | 106      | 42        | 114     | 57         | 42        | 58       | 208   |
| 13 | M28_3 | 219   | 141   | 120      | 48        | 100     | 40         | 47        | 66       | 219   |
|    |       | -     |       |          |           |         |            |           |          |       |

Text IDs - here multiple samples from the same speaker e.g. F1\_1, F1\_2 etc.

Categorical data (counts)

#### 2) Click on 'Perform correspondence analysis'

1. Paste tab delimited data including header row and id column. For help click here.

| File   | Verbs  | Nouns | Prono | uns   | Adject | tives | Adver | bs Prepo | sitions |   |
|--------|--------|-------|-------|-------|--------|-------|-------|----------|---------|---|
| Conjun | ctions | Artic | es    | 0ther | -      |       |       |          |         |   |
| F1_1   | 257    | 154   | 197   | 42    | 81     | 39    | 26    | 39       | 165     |   |
| F1_2   | 240    | 139   | 182   | 19    | 82     | 65    | 42    | 49       | 182     |   |
| F1_3   | 267    | 101   | 208   | 30    | 83     | 53    | 39    | 26       | 193     |   |
| F6_1   | 256    | 109   | 179   | 29    | 103    | 61    | 69    | 61       | 133     |   |
| F6 2   | 257    | 115   | 181   | 48    | 79     | 78    | 68    | 54       | 120     |   |
| F6_3   | 257    | 152   | 171   | 23    | 97     | 64    | 49    | 49       | 138     |   |
| M7 1   | 250    | 121   | 163   | 31    | 134    | 68    | 57    | 55       | 121     |   |
| M7 2   | 218    | 161   | 148   | 47    | 92     | 87    | 70    | 67       | 110     |   |
| M7_3   | 248    | 130   | 151   | 47    | 107    | 76    | 41    | 53       | 147     |   |
| M28 1  | 235    | 154   | 124   | 41    | 108    | 48    | 52    | 49       | 189     |   |
| M28_2  | 219    | 154   | 106   | 42    | 114    | 57    | 42    | 58       | 208     | - |
| M28_3  | 219    | 141   | 120   | 48    | 100    | 40    | 47    | 66       | 219     |   |

Perform correspondence analysis Clear

### 3) The output

CORPUS LINGUISTICS

The graph – correspondence plot – reduces the variation in the data to two dimensions (Factor 1 and Factor 2); it displays both the linguistic variables and the texts/speakers in the same space. The texts can bee seen as 'gravitating' towards individual linguistic variables according to the frequency of the use of these variables in the texts.

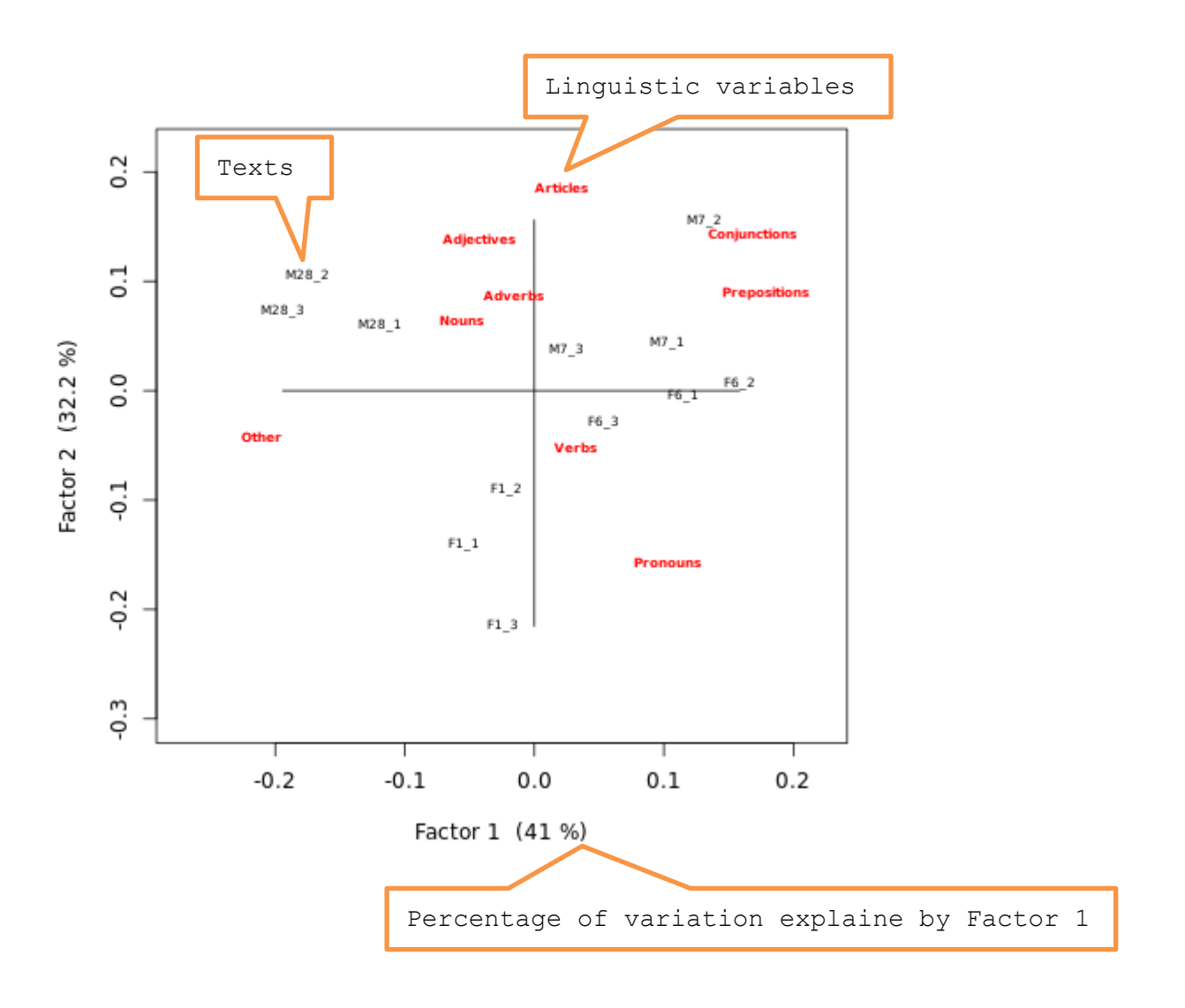

## R code that performs the analysis can be viewed and copied when going with the mouse pointer to R code